## Missione Futuro

:

\*\*

0

\*\*

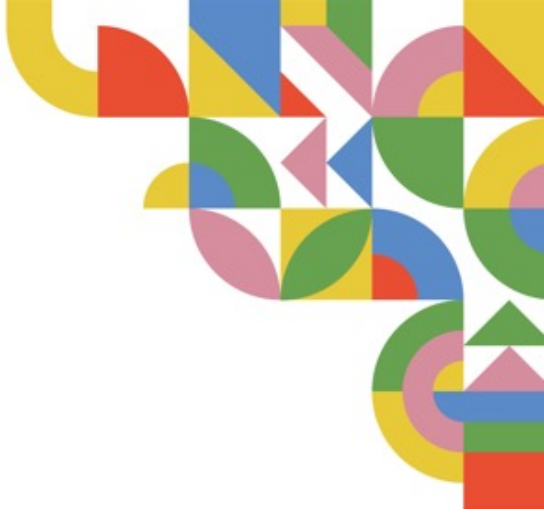

## GUIDA PER LA REGISTRAZIONE

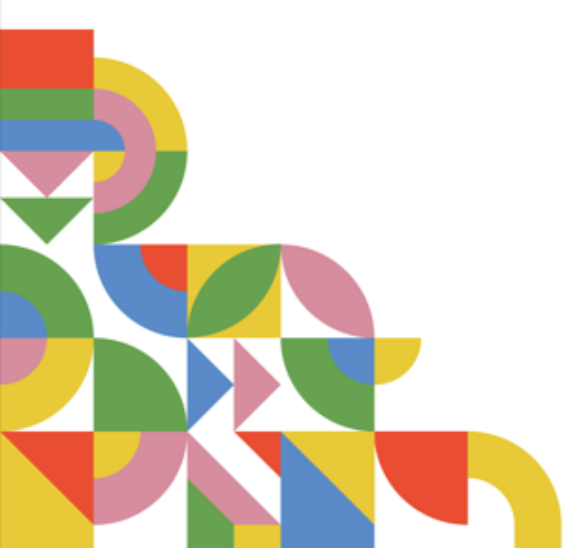

- Per iniziare a giocare, scarica l'app di LV8 disponibile e totalmente gratuita su <u>Playstore</u> (per dispositivi Android) e <u>Appstore</u> (per dispositivi Apple)
- 2. Per creare il tuo account, clicca su

PARTECIPA CON NEXT LEVEL

3. Inserisci il tuo **codice fiscale**: questo passaggio sarà fondamentale per ai contenuti specifici. Poi «continua» per configurare il tuo profilo.

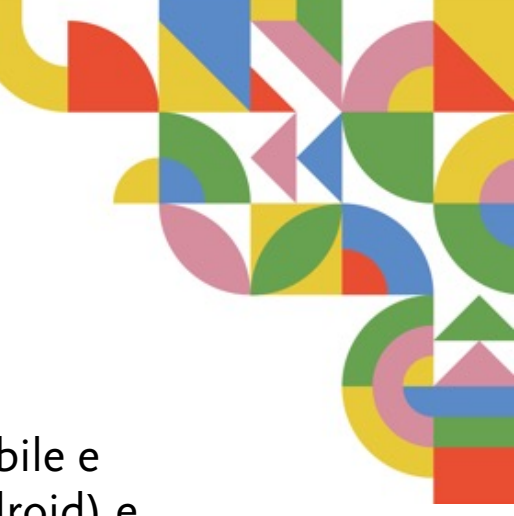

4. Ti verrà chiesto quale codice possiedi. Seleziona «**Codice evento**». Inserisci il codice evento ricevuto. Questo codice è fondamentale per accedere ai contenuti specifici.

5. Puoi registrarti utilizzando la tua **e-mail personale** (non d'istituto<mark>\*</mark>) e inserendo una password che rispetti le istruzioni fornite.

6. Scegli un **nickname unico** che ti rappresenti all'interno dell'app. Questo sarà il nome con cui gli altri giocatori ti riconosceranno.

\*ti consigliamo di evitare la mail d'istituto (ES: luca.facsimile @liceoscientifico.it) poiché spesso non è possibile ricevere mail da enti esterni. Qui invece ti servirà ricevere la **mail di conferma della registrazion**e e di certificazione Open Badge. 7. Al termine della registrazione ti troverai davanti la schermata seguente: dovrai cliccare su «Inizia la tua sfida»

8. Poi dovrai **aprire la tua casella mail** e selezionare la comunicazione che ti è arrivata da LV8.

<u>ATTENZIONE</u>: se non dovessi trovarla subito, prova a controllare la casella SPAM o della posta Indesiderata.

9. Clicca sul bottone ENTRA IN LV8 o, se non dovesse funzionare, sul link al di sotto del bottone.

10. A quel punto, clicca e inserisci le credenziali che hai appena confermato (email, password).

P.S: Guarda la slide successiva per capire meglio come fare!

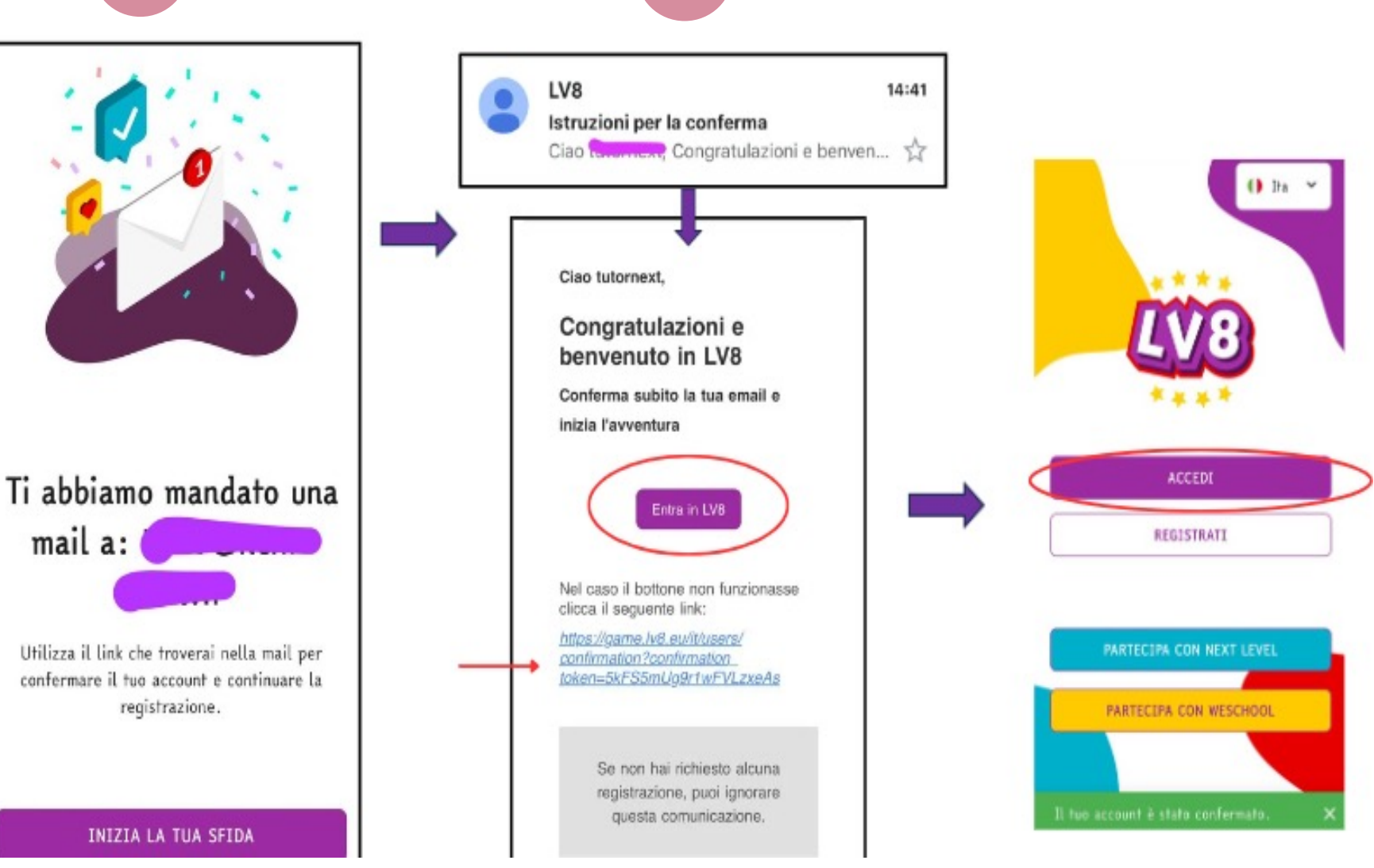

11. Durante la registrazione, potrai selezionare i consensi che desideri concedere all'app.

Questi riguardano l'uso dei tuoi dati e le comunicazioni che riceverai.

12. Per completare la registrazione e ottenere l'open badge, inserisci i tuoi dati personali. Questi sono necessari per garantire l'autenticità delle tue certificazioni.

13. Sei arrivato alla fine, puoi cominciare a giocare!

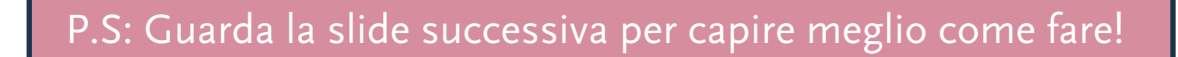

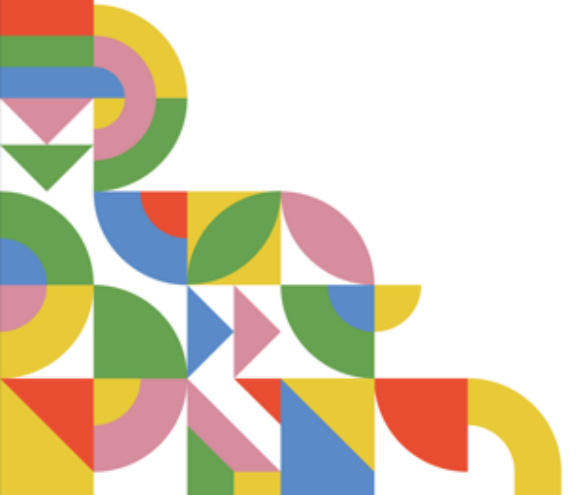

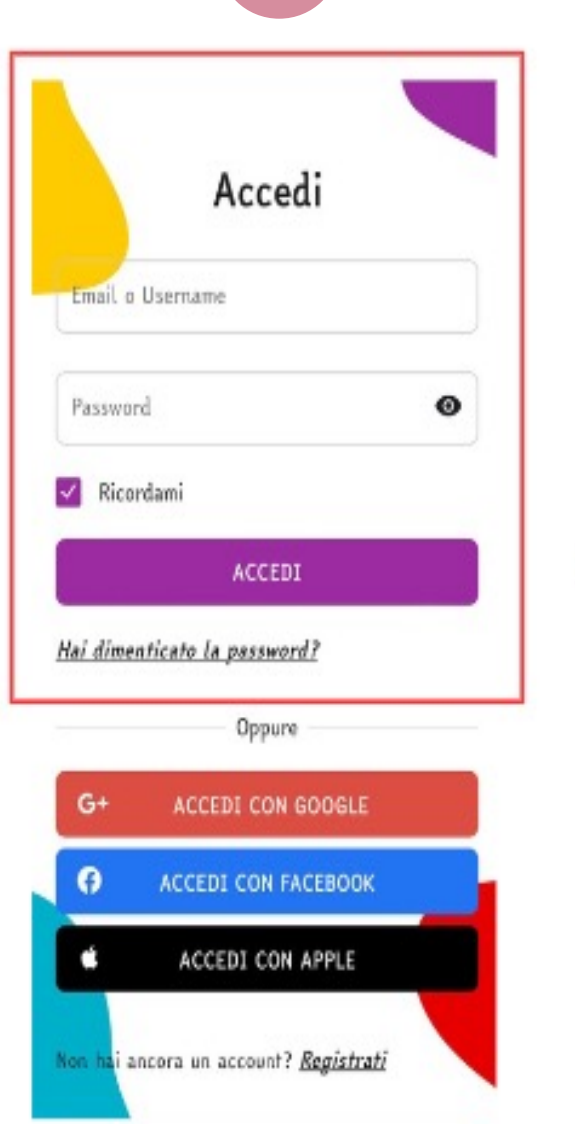

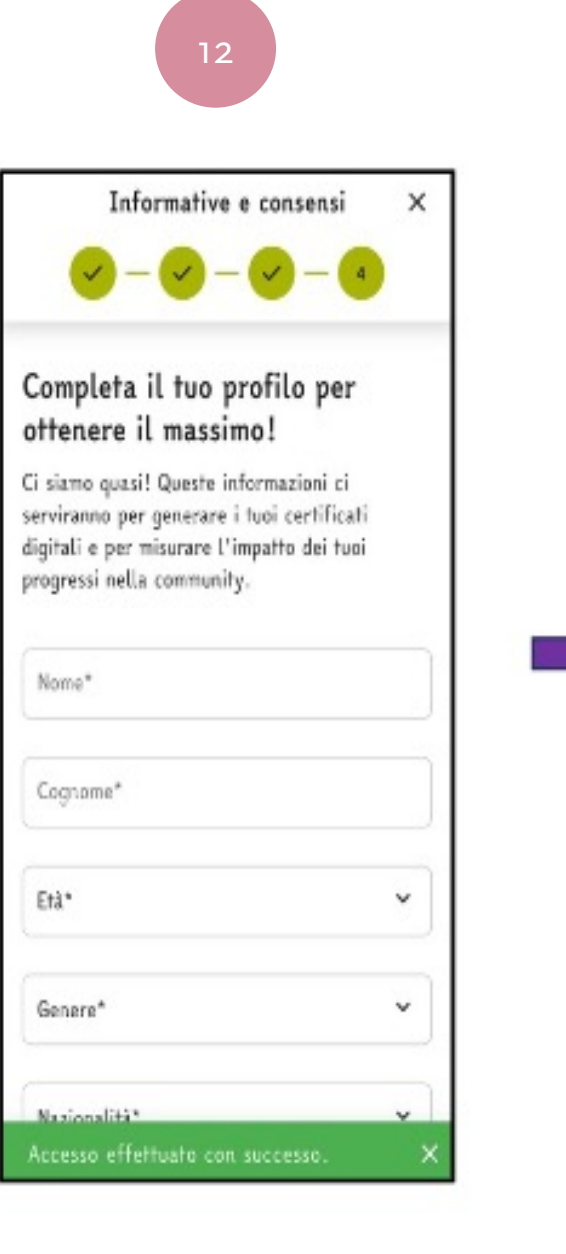

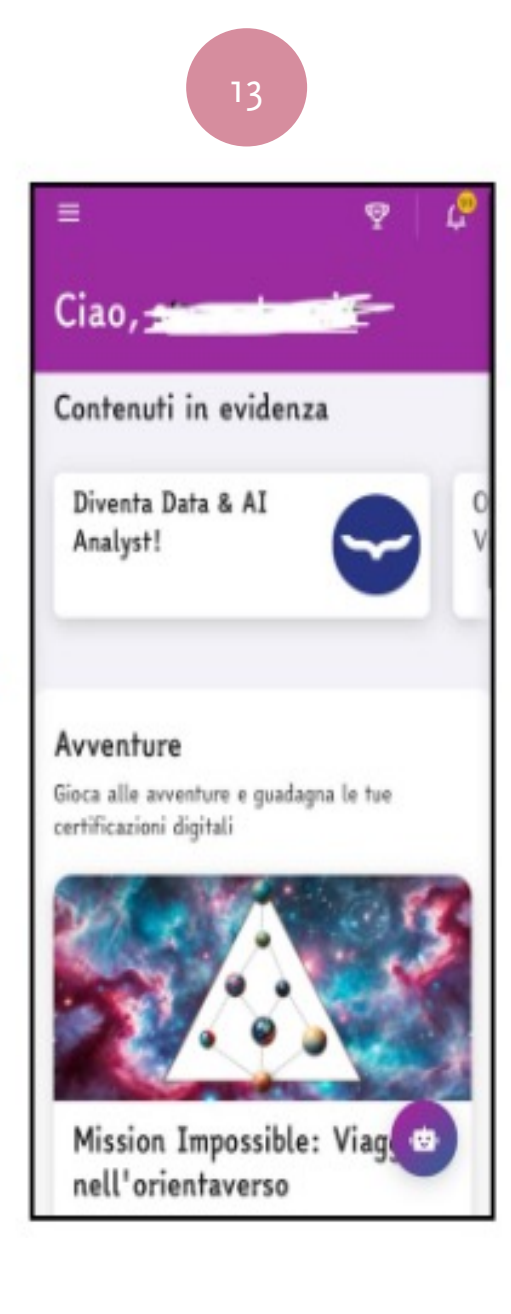

## SOS !!

N.B.: Se non riesci a scaricare l'app, puoi giocare a LV8 e registrarsi utilizzando un browser (Google Chrome, Safari, ecc.) e andando su <u>www.lv8.eu</u>. Una volta atterrati sul sito, basta seguire la procedura partendo dal punto 2.

Anche quando sarai registrato, per qualsiasi problema potresti avere, puoi chiedere aiuto all'assistenza così:

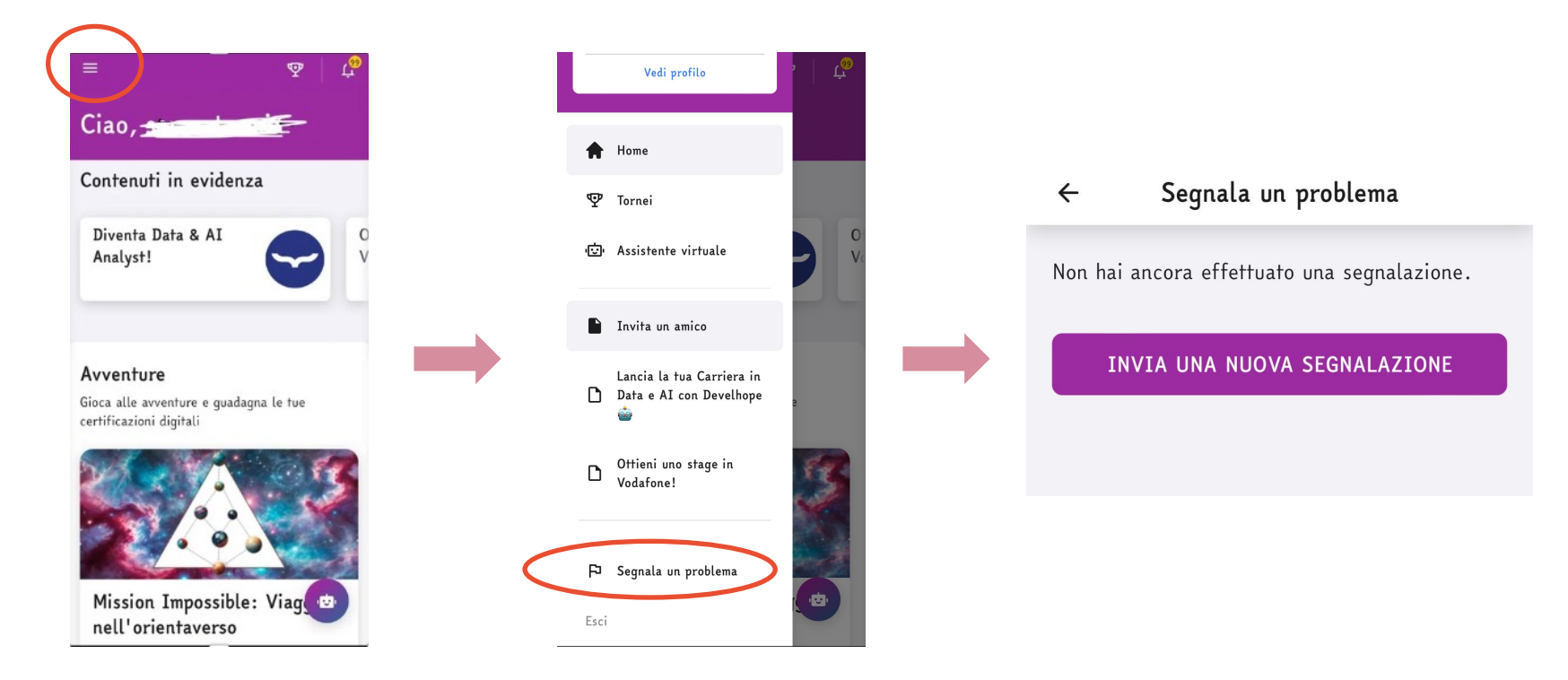

## SOS - non vedo la Mission

Se non vedi la Mission Impossible: Viaggio nell'Orientaverso, significa che non hai inserito il **codice evento** (o che è errato).

Puoi risolvere il problema così:

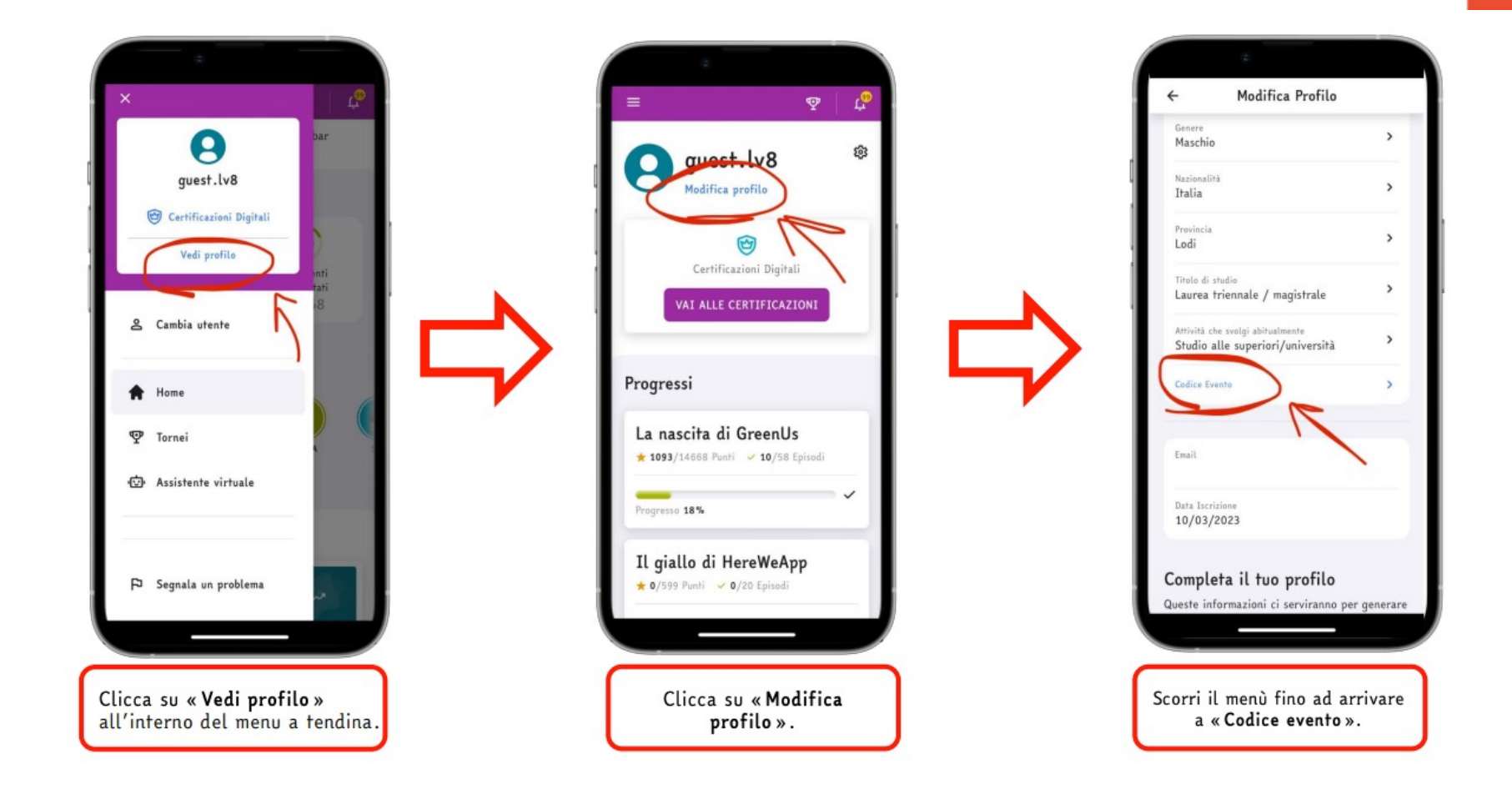